# IT KOMPAS ... bezpečně mořem informací ... s námi se neztratíte

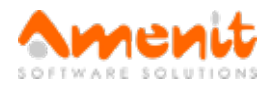

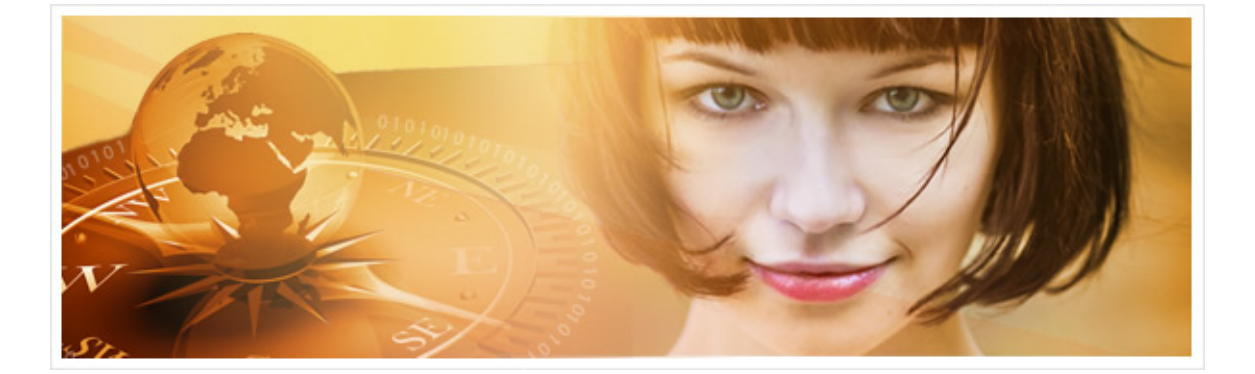

## V 61. čísle IT Kompasu jsme pro Vás připravili:

Vybrané aktuality ze světa IT Tipy — Triky Soutěž Vtip pro dobrou náladu

## Vybíráme zajímavé aktuality:

#### Bezdrátové myši a klávesnice lze ovládat na dálku

Nová forma útoku na bezdrátové myši a klávesnice dostala příhodný název - Mousejack. Více...

#### Apple chce zlepšit ochranu svých telefonů

Apple chystá lepší zabezpečení pro své mobily, aby se do nich úřady nemohly dostat. Více...

Více aktualit naleznete na <u>www.AntiviroveCentrum.cz</u> nebo na <u>Facebooku</u>.

## Tipy a triky

#### Jak změnit výchozí složku pro soubory stahované z internetu?

Ve výchozím nastavení internetový prohlížeč Internet Explorer stahuje soubory do složky "Stažené soubory" umístěné v profilu uživatele (adresář C:\Users\Jméno\_uživatele). Mnoha uživatelům to nevyhovuje, zvláště pak ve Windows 10, protože nový internetový prohlížeč Microsoft Edge (následovník Inernet Exploreru) se na nic neptá a rovnou stahuje. Obdobná situace je i v alternativních prohlížečích Google Chrome a Mozilla Firefox, které ve výchozím nastavení také rovnou začnou soubory stahovat a ukládat do složky "Stažené soubory".

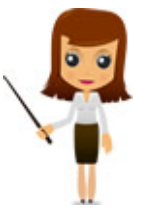

Pokud chcete soubory stahovat do jiného umístění, například na druhý disk v počítači, je potřeba systém přesvědčit, což ovšem nelze provést přímo v internetovém prohlížeči.

Otevřete si tedy okno Průzkumníka souborů, v levé části nahoře najděte položku "Stažené soubory" a klikněte na ni pomocí pravého tlačítka na myši. V kontextovém menu zvolte "Vlastnosti". V okně, které se otevře, přejděte na záložku "Umístění" a klikněte na tlačítko "Přesunout". Otevře se další okno, ve kterém se dostanete k adresáři, do kterého chcete stahované soubory ukládat, označíte jej a kliknete na tlačítko "Vybrat složku". Pak nastavení uložíte kliknutím na tlačítko "OK" a potvrdíte, že všechny dosud stažené soubory skutečně chcete přemístit do nově vybrané složky. Systém všechny dosud stažené soubory přesune do nové složky a samozřejmě další soubory už bude ukládat do nového místa.

POZNÁMKA - Stejný postup můžete použít i pro další systémové složky, například pro složku Dokumenty, Obrázky či Plocha. Buďte však obezřetní - pokud byste se například pokusili Plochu přesunout třeba na externí USB disk či flash disk, nemuselo by to dopadnout dobře :)).

#### Hledání v Excelu

O klávesové zkratce na vyhledávání v dokumentech Microsoft Office (**Ctrl + F**) jsme již psali. V aplikaci Microsoft Excel samozřejmě hledání funguje se stejnou klávesovou zkratkou. Po stisknutí klávesové zkratky pro hledání se zobrazí okno pro zapsání hledaného slova, které je ve výchozím stavu nastaveno na hledání pouze v daném **Listě** sešitu. Pokud chcete změnit oblast, ve které bude daná fráze hledána, klikněte na tlačítko **Možnosti**. Nyní můžete hledat také v celém **Sešitu**, což se ve velkém excelovském souboru s více listy určitě hodí. Důležitá může být i **Oblast hledání**, protože lze zvolit hledání ve **Vzorcích, Hodnotách** i **Komentářích**.

Další "zajímavostí" je pak druhá záložka - **Nahradit** (**Ctrl + H**). Zde můžete vyhledat a postupně či automaticky v celém listě (sešitě) požadovaný text a nahradit ho jiným textem, který vepíšete do řádku **Nahradit**. Najít a nahradit lze také text s definovaným formátem - nahrazujete pak například pouze fráze s konkrétním fontem či formátováním (měna, číslo, datum, čas a podobně).

### Soutěž

#### Vyhodnocení minulé soutěže:

Na otázku z minulého vydání elektronického magazínu IT Kompas odpověděla správně a z mnoha správných odpovědí byla vylosována paní Sedláková, které tímto gratulujeme k výhře software Kaspersky Total Security pro 1 uživatele na rok zdarma.

Otázka zněla: Co je označováno pojmem "Hacker"?

#### Správná odpověď měla být:

Hackeři jsou počítačoví specialisté či programátoři s detailními znalostmi fungování systému, dokáží ho výborně používat, ale především si ho i upravit podle svých potřeb. V masmédiích se tento termín používá pro počítačové zločince a narušitele počítačových sítí, kteří se ale správně označují termínem cracker. Dnes jsou oba pojmy často zaměňovány a pro pojem blízký původnímu významu se používají také termíny geek, guru, nerd. Více informací naleznete <u>zde</u>.

#### Nová otázka:

Co je označováno zkratkou "EULA"?

Ze správných odpovědí vylosujeme výherce, který od nás získá software <u>Norton Security Standard</u> pro 1 uživatele na rok zdarma.

Odpovědi pište do 10. 3. 2016 na e-mail amenit@amenit.cz.

Správnou odpověď a výherce uveřejníme v příštím čísle. **Pokud se chcete co nejdříve dozvědět, zda jste vyhráli**, staňte se našimi přáteli na Facebooku. Tam se informace o výherci objeví jako první.

## Vtip pro dobrou náladu

"Tati, proč mi nedovolíš sednout za volant, jsem přece už dost starý, ne?" Otec: "Ty ano, ale auto ještě ne!"

Vydání IT Kompasu od 1. čísla naleznete zde.

Tým Antivirového Centra

Amenit s.r.o.

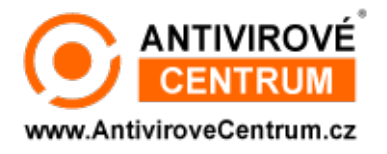

Nechcete-li již nikdy dostávat e-maily tohoto typu, klikněte na odkaz pro odhlášení ze seznamu příjemců.